#### Article types **Clinical Trial** Review Customize ...

Text availability Abstract Free full text

Full text **PubMed** 

Commons Reader comments Trending articles

**Publication dates** 5 years 10 years Custom range ...

Species Humans Other Animals

Clear all Show additional filte at the same time. To reveal additional filter options, click Show Additional Filters or **Customize** under each

Show

Filters activated: Clinical Trial, Free full text, published in the last 5 years. Clear all

The Filters Activated message appears above the search results list. Applied limits remain in effect until they are removed or cleared.

### **Advanced Searching**

The Advanced link provides two options to refine a search:

1. Use the **PubMed Advanced Search Builder** to create a search using AND, OR, or NOT. Apply a specific field to your term using the drop down menu. The Show Index List displays the search field index and the number of citations for each term.

| Builder                  |   |     |                 |
|--------------------------|---|-----|-----------------|
| All Fields               | 0 | - ( | Show index list |
| AND All Fields           | 0 | 0   | Show index list |
| Search or Add to history |   |     |                 |

2. History tracks and numbers each of your previous search strategies. Click on "Add to Builder" to add previous searches to your Advanced Search Builder.

# **Filters**

Filters are available in the left navigation column and may be used to focus search results. Click on a filter to activate or deactivate the filter. Multiple filters can be used

filter type. Check desired selections then click the button.

MeSH Database

[PubMed - indexed for MEDLINE] citations are indexed using a powerful vocabulary called Medical Subject Headings (MeSH). PubMed

Use the Drop-Down Search menu to access the MeSH Database. Search for a term or concept and click Search. Click on the desired term to view that term (when multiple items are retrieved) and select subheadings and other options.

Click Add to Search Builder button on the right side of the page to start a PubMed search. Other MeSH Searches may be added. Click the Search PubMed button to complete the search.

| PubMed Search Build                                                          | der 🧉                                            |
|------------------------------------------------------------------------------|--------------------------------------------------|
| ("Carcinoid Heart D<br>( "Anticoagulants"[<br>"Anticoagulants" [P<br>Action] | isease"[Mesh]) AND<br>Mesh] OR<br>harmacological |
| Action] )                                                                    |                                                  |
| Add to search builder                                                        | AND V                                            |
| Search PubMed                                                                |                                                  |
|                                                                              |                                                  |

### **Clinical Queries**

Clinical Queries makes it easy to find articles that report applied clinical research. You can search for Systematic Reviews, Medical Genetics, or Clinical Study Categories.

- 1. Click on the link from the PubMed homepage
- 2. Enter a search term in the box.
- 3. Click the Search Button
- 4. Click See All at the bottom of the page to return to PubMed.

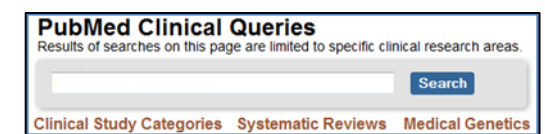

Funded in whole or in part with Federal funds from the National Library of Medicine (NLM), National Institutes of Health (NIH), under cooperative agreement No. UG4LM012340 with the University of Maryland, Baltimore. This resource is freely available at: https://nnlm.gov/training/resources/pmtri.pdf. Reviewed: January 2017

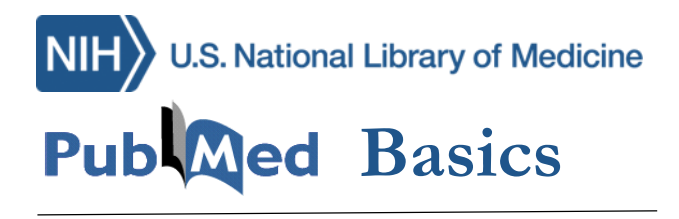

PubMed is the U.S. National Library of Medicine's (NLM) premiere search system for health information. It is available **free** on the Internet at https://pubmed.gov.

## **PubMed Content**

Over 26 million citations including:

- Publisher Supplied Citations that will be fully indexed for MEDLINE if they are biomedical.
- **In-Process Citations** that have not yet been analyzed and indexed for MEDLINE.
- Indexed for MEDLINE citations of articles from over 5,600 regularly indexed journals; MEDLINE makes up nearly 90% of PubMed.

### **PubMed Features**

- Sophisticated search capabilities, including spell checker, Advanced Search Builder, and tools to search for clinical topics.
- Find Search terms using the MeSH (Medical Subject Heading) database of MEDLINE's controlled vocabulary.
- Store citation collections and receive e-mail updates from saved searches using PubMed's My NCBI.
- Link to full-text articles, information library holdings, and other NLM databases and search interfaces

## Assistance and Training

Click on the Help link or on the PubMed homepage under "Using PubMed" select PubMed Quick Start Guide or PubMed Tutorials.

SNCBI Resources 🗹 How To 🖂

Publed.gov US National Library of Medicine National Institutes of Health

#### **PubMed Searching**

To search PubMed, type a word or phrase into the search box (e.g., a subject, author, and/or journal). Then click the **Search** button or *Enter* key.

*Optional*: combine search terms with connector words: AND, OR, or NOT using upper case letters.

An Auto Suggest drop-down menu appears when entering words and the **Titles with Your Search Terms** option may appear in your search results.

Once you run your search, PubMed displays a list of results in Summary format. To change how results are displayed, click on **Format**: Summary **•** to change the format.

| ("diabetes  | mellitus"[MeSH Terms] OR  |  |
|-------------|---------------------------|--|
| ("diabetes" | [All Fields] AND          |  |
| "mellitus"[ | All Fields]) OR "diabetes |  |
| mellitus"[Ā | ll Fields] OR "diabetes"  |  |
| [All Fields | ] OR "diabetes insipidus" |  |

#### Search Details

Search Details is located on the right navigation column. This box provides information on how PubMed ran the search. PubMed looks first for the entire word or phrase as:

- 1. Medical Subject Heading (MeSH) term
- 2. Journal Titles
- 3. Author(s)

PubMed finally will search **All Fields** for the word(s). Update a search by making changes in the Search Details box and click Search to run the new search strategy.

### <u>Sensors</u>

Sensors display results in a shaded area above the regular PubMed search results.

(Advanced)

- **Citation Sensor**: matches search terms with citation elements (e.g. blood choi 2009)
- **Gene Sensor**: identifies gene symbols linking to gene citations and databases (e.g. CFTR)

# Similar Articles

This feature searches for citations similar to the one selected. In the Summary format, click on the **Similar Articles** link under each citation.

```
Proopiomelanocortin Deficiency Treated with a Melanocortin-4 Receptor Agonist,
Kühnen P, Clément K, Wiegand S, Blankenstein O, Gottesdiener K, Martini LL, Mai K, Blume-Peytavi U, Grüters A, Krude H.
N Engl J Med. 2016 Jul 21;375(3):240-6. doi: 10.1056/NEJMoa1512693.
PMID: 27468060 Free Article
Stimilar articles
```

## <u>Clipboard</u>

The **Clipboard** feature stores selected citations from one or more searches for eight hours. Select citations by clicking the check box next to each citation. From the **Send To** menu, select **Clipboard**; then click "**Add to Clipboard**."

|                    | Send to - | Filters: Manage Filter | s |
|--------------------|-----------|------------------------|---|
| Choose Destination | on        |                        |   |
| File               | Clipboard | k                      |   |
| Collections        | E-mail    |                        |   |
| Order              | My Biblio | graphy                 |   |
| Citation manager   |           |                        | ł |
|                    |           |                        |   |
| Add 1 items        |           |                        | ľ |

Add to Clipboard

Click on the Clipboard items link to view citations. Permanently store citations in PubMed My NCBI **Collections**, also accessed from the **Send to** menu. **Send to Clipboard:** <u>1 item</u>

# Access Full-Text

Many PubMed citations offer links to the full text of articles through PubMed Central (PMC), a free digital archive of life sciences journal literature, to library holdings, and to publisher websites. Loansome Doc allows registered users to order copies of articles from a medical library. Contact your librarian for details or visit https://nnlm.gov for more information.

## Print, Email, and Download

After selecting Citations (e.g. from checked boxes or **Clipboard**), identify a format (click on Summary for additional formats and print directly from you browser.

Format: Summary -

From the **Send To** menu, you can choose to **Email** the citations to yourself or a colleague or select **Citation Manager** to create a file to use with an external citation management software.

# My NCBI

My NCBI is a free tool that retains user information and database preferences to provide a customized service for many NCBI databases, including PubMed.

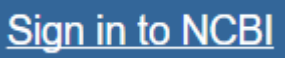

PubMed's My NCBI features:

- Save searches
- Set personal preferences and display formats
- Store search strategies and citation collections
- Develop personal filter options.
- Create alerts by offering automatic e-mail updates and RSS Feeds of saved searches

Help

Search